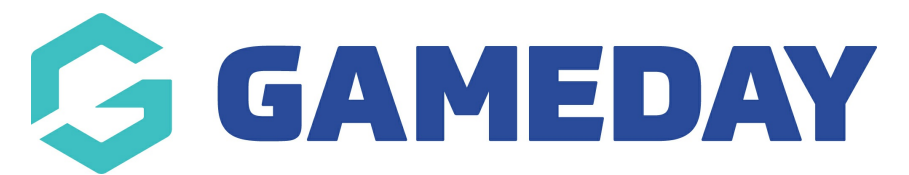

## How do I assign my Current and New Registration Seasons?

Last Modified on 11/04/2024 11:41 am AEST

An Association can configure their database to automatically add a season record for each new member registration. This applies to both methods of registering a member:

- Self-registration by the member through the online registration form
- By the administrator through the database

It is strongly recommended that you set a **New Registration Season** to assist in your member registration process.

**Note:** This is available at **Association** level only. If you are unable to change the season you will need to contact your National Body or Association

To automatically assign a season for all new member registrations:

1. From your database dashboard, click on the Settings Cog icon and select SETTINGS

| GAMEDAY                                  | ¢ | Search        | 111                                                                              |                                                           |                                                            | (B)                       | 📦 🤉 🥠 🕲                            |
|------------------------------------------|---|---------------|----------------------------------------------------------------------------------|-----------------------------------------------------------|------------------------------------------------------------|---------------------------|------------------------------------|
| GameDay Passport Training<br>Association |   | GameDay Pass  | port Training Get Started                                                        | larketplace Offers                                        |                                                            | [                         | Settings 👦<br>User Management      |
| Dashboard                                |   |               | Details Edit                                                                     | Contacts Edit                                             |                                                            |                           | Process Log<br>Audit Log           |
| (\$) Finances NEW                        | • |               | 12 Stack Lane                                                                    | President (Primary Contact)                               | Vice President                                             | Trea                      | C Dark Mode                        |
| 원음 Members                               | Ŧ |               | Melbourne<br>VIC, AUSTRALIA, 3000<br>+61400100200 (Phone)<br>hello@mygameday.app | Margaret Bell<br>0400100200<br><u>hello@mygameday.app</u> | Barry Driscoll<br>0400100201<br><u>hello@mygameday.app</u> | Meliss<br>04001<br>hello@ | a Boyle<br>00202<br>omygameday.app |
| Competitions                             | • | Add/Edit Logo |                                                                                  | Secretary                                                 |                                                            |                           |                                    |
| 🛱 Clubs                                  | • | _             |                                                                                  | Barrett Ferguson<br>0400100203                            |                                                            |                           |                                    |
| 🗭 Teams                                  |   |               |                                                                                  | nenoemygameuay.app                                        |                                                            |                           |                                    |
| R Communications                         |   |               |                                                                                  | Show more Y                                               |                                                            |                           |                                    |
| Registrations                            | • |               |                                                                                  |                                                           |                                                            |                           |                                    |

2. Under the Setup Registrations menu click SEASONS.

| ese configuration options allow | These configuration options allow you to modify the data and behaviour of the system. |                     |                             |  |  |  |  |  |
|---------------------------------|---------------------------------------------------------------------------------------|---------------------|-----------------------------|--|--|--|--|--|
| anage Users and Security        | Configure Database Fields                                                             | Setup Registrations | Manage Competitions         |  |  |  |  |  |
| assword Management              | Custom Fields                                                                         | Age Groups          | Statistics Templates        |  |  |  |  |  |
| ermissions                      | Field Configuration                                                                   | Seasons             | Ladder Templates            |  |  |  |  |  |
|                                 | Manage Lookup Information                                                             | Clearance Settings  | <b>Fixture Templates</b>    |  |  |  |  |  |
|                                 | Member Packages                                                                       | Opt-Ins             | Media Outlets               |  |  |  |  |  |
|                                 | Member List Display                                                                   |                     | Finals Eligibility Settings |  |  |  |  |  |
|                                 |                                                                                       |                     | Match Day Reports           |  |  |  |  |  |

3. At the top of the screen are the **Default Season Settings** which give you the option of selecting a **CURRENT Season** and a **NEW REGISTRATION Season**.

| <b>Note:</b> You will need at least one season set up in the database. For help with adding a season click here. |
|----------------------------------------------------------------------------------------------------|
|                                                                                                    |

- **CURRENT Season:** When viewing members, competitions, teams, etc. throughout the database, all season filters will be set to the default **CURRENT Season**
- NEW REGISTRATION Season: All new members will be registered to the New
  Registration Season
- 4. Select a season from the drop-down menu under the applicable season setting

| Ġ GAMEDAY 🛛                              | Ģ        | Q   | 201               | 7 抗<br>0                              |                           |                                          |                  |               | 🚯 🍘 🧐 | ) 🄖 🏟 ( | JM     |
|------------------------------------------|----------|-----|-------------------|---------------------------------------|---------------------------|------------------------------------------|------------------|---------------|-------|---------|--------|
| GameDay Passport Training<br>Association |          | < , | 202<br>202<br>202 | 1<br>2<br>2 Assoc                     |                           |                                          |                  |               |       | A       | DD     |
| Dashboard                                |          |     | 202<br>202<br>202 | 2 Winter<br>2/2023 Summer<br>3        |                           |                                          |                  |               |       |         |        |
| S Finances                               | *        |     | 202               | 3 Season ttings<br>3 Winter           |                           |                                          |                  |               |       |         |        |
| 88 Members                               | •        |     | 202               | A Second Second                       | on for the Association. P | ress the 'Update' button to save your se | election.        |               |       |         |        |
| 오 Competitions                           | •        |     | Defa              | ault<br>Sydar acrossed areas (EGISTRA | TION Season for the Ass   | ociation. Press the 'Update' button to s | save your select | ion.          |       |         |        |
| 💭 Clubs                                  | *        |     | 2024              | Season 💌                              |                           |                                          |                  |               |       |         |        |
| 🗭 Teams                                  |          |     | Upda              | ate                                   |                           |                                          |                  |               |       |         |        |
| 🙊 Communications                         |          |     |                   |                                       |                           |                                          |                  |               |       |         |        |
| Registrations                            |          |     |                   | Season                                |                           | Date Added                               |                  | Added By      | Α     | rchived |        |
|                                          |          |     | ľđ                | 1995                                  |                           | 09/09/2008                               |                  | National Body | N     | 0       |        |
| Courses                                  | *        |     | ĒQ                | 1996                                  |                           | 09/09/2008                               |                  | National Body | N     | 0       |        |
| 🕒 Reports                                |          |     | đ                 | 1997                                  |                           | 09/09/2008                               |                  | National Body | N     | 0       |        |
|                                          |          |     | Ēđ                | 1998                                  |                           | 09/09/2008                               |                  | National Body | N     | 0       |        |
|                                          |          |     | Ēđ                | 1999                                  |                           | 09/09/2008                               |                  | National Body | N     | • (1    | ?)     |
|                                          |          |     | ĒQ                | 2000                                  |                           | 09/09/2008                               |                  | National Body | N     | •       | $\leq$ |
| 888 22 🚉 🧐                               | <b>P</b> |     | ā                 | 2001                                  |                           | 09/09/2008                               |                  | National Body | N     | •       | Ð      |

5. Click **UPDATE**.

| GAMEDAY                                  | G      | Q Search ttt                   | ]                                                           |                   | 🕸 🏟 🕐 🍁 🐠 |  |  |  |  |  |
|------------------------------------------|--------|--------------------------------|-------------------------------------------------------------|-------------------|-----------|--|--|--|--|--|
| GameDay Passport Training<br>Association | - (*   | Seasons                        |                                                             |                   | ADD       |  |  |  |  |  |
| Dashboard                                |        |                                |                                                             |                   |           |  |  |  |  |  |
| \$ Finances NEW                          | *      | Default Season Setting         | s                                                           |                   |           |  |  |  |  |  |
| 228 Members                              | •      | Choose your default CURRENT Se | ason for the Association. Press the 'Update' button to save | e your selection. |           |  |  |  |  |  |
| <table-cell> Competitions</table-cell>   | •      | 2024 Season                    | 2024 Season v                                               |                   |           |  |  |  |  |  |
| 🛱 Clubs                                  | ÷      | 2024 Season 👻                  | 2024 Season V                                               |                   |           |  |  |  |  |  |
| 🖓 Teams                                  | Update |                                |                                                             |                   |           |  |  |  |  |  |
| Dommunications                           |        |                                |                                                             |                   |           |  |  |  |  |  |
| Registrations                            | ÷      | Season                         | Date Added                                                  | Added By          | Archived  |  |  |  |  |  |
|                                          |        | 1995                           | 09/09/2008                                                  | National Body     | No        |  |  |  |  |  |
| Courses                                  | *      | 1996                           | 09/09/2008                                                  | National Body     | No        |  |  |  |  |  |
| P Reports                                |        | 1997                           | 09/09/2008                                                  | National Body     | No        |  |  |  |  |  |
|                                          |        | 1998                           | 09/09/2008                                                  | National Body     | No        |  |  |  |  |  |
|                                          |        | 1999                           | 09/09/2008                                                  | National Body     | No (?)    |  |  |  |  |  |
|                                          |        | 2000                           | 09/09/2008                                                  | National Body     | No        |  |  |  |  |  |
| #* 12 <u>Q</u>                           | 2      | 2001                           | 09/09/2008                                                  | National Body     | No 💭      |  |  |  |  |  |
| Members Teams Clubs Co                   | mps    |                                |                                                             |                   |           |  |  |  |  |  |

The season selected as the **NEW REGISTRATION Season** will be automatically assigned to each member added or registered to the database.

The season selected as the **CURRENT Season** will be applied as the default filter when viewing members, competitions, products or any other lists across the database.